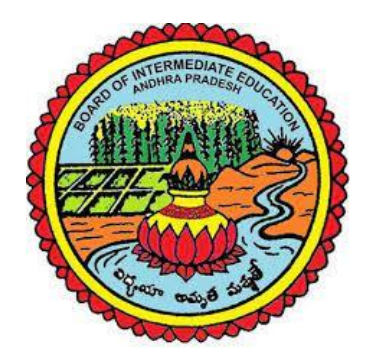

ANDHRA PRADESH BOARD OF INTERMEDIATE EDUCATION

## **User Manual**

for

## **Online Entry of Practical Marks**

Page **1** of **10** 

 Visit the Practical Marks Online entry portal: https://apbiepract.onlineportal.org.in Enter the Examiner ID in user name as well as in Password fields and Click on Login button. (Initially the default password will be the Examiner ID).

| ANDHRA PRADESH<br>BOARD OF<br>INTERMEDIATE EDUCATION |  |
|------------------------------------------------------|--|
| Log in.                                              |  |
| Username                                             |  |
| Password                                             |  |
| Log in                                               |  |
| Forgot Password                                      |  |

2. After Clicking on Loginbutton, the page will be directed to the Mobile number verification page. Enter the OTP received on the Registered mobile number and click on Submit button. If OTP not received, please ensure the registered mobile number is correct. If the registered mobile number is wrong, please contact the concerned RIO / DVEO to update mobile number.

|                                | ANDHRA PRADESH<br>BOARD OF<br>INTERMEDIATE EDUCATION |  |
|--------------------------------|------------------------------------------------------|--|
| Ve<br>Co                       | rify<br>de.                                          |  |
| An OTP s<br>mobile n<br>Mobile | sent to your registered<br>number #######53<br>OTP   |  |
|                                | Submit                                               |  |

After successful validation with OTP, It will be directed to the Reset Password page.
 Enter New Password and Confirm Password and then click on Reset button.

| ANDHRA PRADESH<br>BOARD OF<br>INTERMEDIATE EDUCATION |
|------------------------------------------------------|
| Reset<br>Password.                                   |
| New Password                                         |
| Confirm password                                     |
| Reset                                                |
| Back to Login $\rightarrow$                          |

4. After Successful Reset Password, it will be directed to the following page. Click on **Back to Login**link.

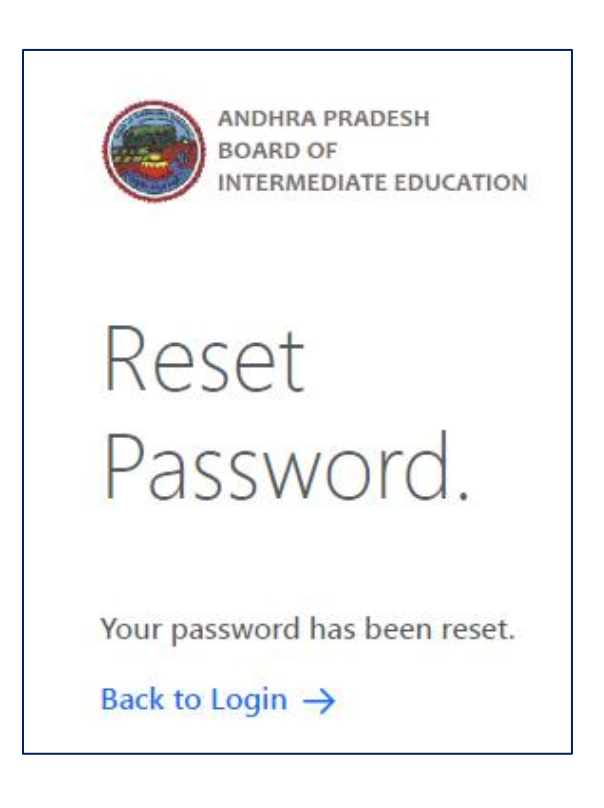

5. After click on Back to Login link, it will be directed to the Login Page. Enter User Name (Examiner ID) and Password and Click on Login button.

| ANDHRA PRADESH<br>BOARD OF<br>INTERMEDIATE EDUCATION |  |  |  |  |  |
|------------------------------------------------------|--|--|--|--|--|
| Log in.                                              |  |  |  |  |  |
| Username                                             |  |  |  |  |  |
| Password                                             |  |  |  |  |  |
| Log in                                               |  |  |  |  |  |
| Forgot Password                                      |  |  |  |  |  |

6. After Clicking on Login button, the page will be directed to the Mobile number verification page. Enter the OTP received on the Registered mobile number and click on Submit button. Please note that OTP validation will be done in each login.

| ANDHRA PRADESH<br>BOARD OF<br>INTERMEDIATE EDUCATION                    |  |
|-------------------------------------------------------------------------|--|
| Verify<br>Code.                                                         |  |
| An OTP sent to your registered<br>mobile number #######53<br>Mobile OTP |  |
| Submit                                                                  |  |

Page **5** of **10** 

7. After successful validation with OTP, It will be directed to the following page. Enter the Exam Centre code allotted and click on Submitbutton.

| Enter Examcentre<br>Code. |
|---------------------------|
| Exam Centre Code          |
|                           |
| Submit                    |

8. After clicking on Submit button, the following page will be displayed showing Date, Session, Paper Code, Paper Name, Medium, Batch. Click on the View button to proceed to enter the marks of respective session. Please note that View button will be enabled from 12.00 Noon to 2.00 PM for Morning session and 5.00 PM to 7.00 PM for evening session on the respective Date.

|      | ANDHRA<br>BOARD<br>INTERM | A PRADESH<br>OF<br>EDIATE EDUCATION |           |                     | <b>1</b> 441204 : N | nsgmm<br>G | A SAN | iyasi rao<br>8 🕞 |
|------|---------------------------|-------------------------------------|-----------|---------------------|---------------------|------------|-------|------------------|
| 0209 | 97   DR V S K GOVT        | JUNIOR COLLEGE (BOYS) VIZAC         | Batches   | )                   |                     |            |       | Back             |
| #    | Date                      | Session                             | PaperCode | PaperName           | Medium              | Batch      |       |                  |
| 1    | 29.01.2024                | FORENOON                            | 44        | CHEMISTRY PRACTICAL | ENGLISH             | 7          |       |                  |
| 2    | 29.01.2024                | AFTERNOON                           | 44        | CHEMISTRY PRACTICAL | ENGLISH             | 12         |       |                  |
| 3    | 30.01.2024                | FORENOON                            | 44        | CHEMISTRY PRACTICAL | ENGLISH             | 13         |       | View             |
| 4    | 30.01.2024                | AFTERNOON                           | 44        | CHEMISTRY PRACTICAL | ENGLISH             | 14         |       | View             |
| 5    | 31.01.2024                | FORENOON                            | 44        | CHEMISTRY PRACTICAL | ENGLISH             | 15         |       |                  |
| 6    | 31.01.2024                | AFTERNOON                           | 44        | CHEMISTRY PRACTICAL | ENGLISH             | 16         |       |                  |
|      |                           |                                     |           |                     |                     |            |       |                  |

9. After clicking on View button, it will be directed to the following page. Enter the Marks in Entry Column of all the Candidates against each Roll Number carefully. After completion of Marks entry, Please verify entry of marks of all the candidates once again and click on Proceed to Confirmation button. Please note that entry of marks must be with 2 digits 09, 25, 28, 00 etc. and for Absent Candidates shall be entered as AB.

| 2007/ JRX VS K GOVT JUNIOR COLLEGE (BOVIS) VIZAG <ul> <li>2007/ JRX VS K GOVT JUNIOR COLLEGE (BOVIS) VIZAG</li> <li>2001/ 2002 FORENCON   44 CHEMISTRY PRACTICAL   ENGLEM   Bath 13</li> <li>Entriviations to fill marks.</li> <li>Minimum &amp; maximum marks is respectively 00 &amp; 30.</li> <li>All marks must be in length of 2 digit.</li> <li>Enter AB against absent student.</li> </ul> A Marks must be in length of 2 digit.         Enter AB against absent student.           Marks must be in length of 2 digit.         Enter AB against absent student.           Marks must be in length of 2 digit.         Enter AB against absent student.           Marks must be in length of 2 digit.         Enter AB against absent student.           Marks must be in length of 2 digit.         Enter AB against absent student.           2 202216761         LANDA KANAKA BALARI         Image: Confirmation           3 2202216755         CHALLA BHANU PRAKASH REDDY         Image: Confirmation           4 2202216756         ALLA VIJAYALAKSHMI         Image: Confirmation           5 2202216757         KILO RAHUL         Image: Confirmation           6 2202216768         ALLA VIJAYALAKSHMI         Image: Confirmation           9 2202217070         GOTTAPU NIKHTIHA         Image: Confirmation           10 2202217121         GEMMELI SARDININ         Image: Confirmation           12 2202217125 <t< th=""></t<>                                                                                                    |
|----------------------------------------------------------------------------------------------------|
| Instructions to fill marks.         Minimum & maximum marks is respectively 00 & 30.         All makes must be inlegh of 2 digit.         Enter AB against absent student.         #       Marks entry & confirmation of marks must match.         #       Marks       IsBuffer         1       2202216761       LANDA KANAKA BALAJI       Confirmation         2       2202216765       C HALLA BHANU PRAKASH REDDY       Colspan="2">Confirmation         4       2202216755       C HALLA BHANU PRAKASH REDDY       Colspan="2">Colspan="2">Confirmation         5       2202216775       KILO RAHUL       Colspan="2">Colspan="2">Confirmation         6       2202216778       RAPETI AJAY       Colspan="2">Colspan="2">Colspan="2"         2       2002216755       Colspan="2">Colspan="2"       Colspan="2"         <                                                                                                    |
| PellNumber         Name         Intry         Confirmation         BBuffer           1         2202216599         UBBISETTY JAYANTH                                                                                                    |
| 1       2202216599       UBBISETTY JAYANTH                                                                                                    |
| 2       2202216761       LANDA KANAKA BALAJI         3       2202216755       CHALLA BHANU PRAKASH REDDY         4       2202216772       KILLO RAHUL         5       2202216775       KOSETTI SHYAM KUMAR         6       2202216778       RAPETI AJAY         7       2202216786       ALLA VIAYALAKSHMI         8       2202217032       AKULA UMA         9       220221777       GOTTAPU NIKHITHA         10       2202217121       GEMMELI SAROJINI         11       2202217125       NEELAPU UDAY KIRAN         12       2202217127       GORLE PAVANI         13       2202217132       BURRI THARUN         14       2202217141       CHOWDUVADA TRINADH                                                                                                    |
| 3       2202216765       CHALLA BHANU PRAKASH REDDY                                                                                                    |
| 4       2202216772       KILLO RAHUL                                                                                                    |
| 5       2202216775       KOSETTI SHYAM KUMAR                                                                                                    |
| 62202216778RAPETI AJAY72202216786ALLA VJAYALAKSHMI82202217032AKULA UMA92202217077GOTTAPU NIKHITHA102202217121GEMMELI SAROJINI112202217125NEELAPU UDAY KIRAN122202217127GORLE PAVANI132202217130SHARIFF FAZAL JALAL142202217132BURRI THARUN152202217141CHOWDUVADA TRINADH                                                                                                    |
| 7       2202216786       ALLA VIJAYALAKSHMI                                                                                                    |
| 82202217032AKULA UMAImage: Constraint of the second second secon |
| 92202217077GOTTAPU NIKHITHAImage: Constraint of the second second secon |
| 102202217121GEMMELI SAROJINIImage: Comparison of the second second seco |
| 112202217125NEELAPU UDAY KIRANImage: Control of the second second secon |
| 12       2202217127       GORLE PAVANI       Image: Comparison of the comparison of the comparison                |
| 13       2202217130       SHARIFF FAZAL JALAL       Image: Comparison of the comparison of the com                |
| 14     2202217132     BURRI THARUN       15     2202217141     CHOWDUVADA TRINADH                                                                                                    |
| 15 2202217141 CHOWDUVADA TRINADH                                                                                                    |
|                                                                                                    |
| 16 220221/143 YELAMANCHILI VINAY KUMAR                                                                                                    |
| 17 2202217145 BALLA SAI SOWJANYA                                                                                                    |
| 18 2202217159 DUNGA PUSHPA                                                                                                    |
| 19 2202217161 AMJURI SAI SURYANARAYANA                                                                                                    |
| 20 2202217211 GOLTI SUNITHA                                                                                                    |
| Grand Total 0 0                                                                                                    |
| Absent 0 0                                                                                                    |
| Add Buffer Proceed to Confirmation Subm                                                                                                    |

## 10. After clicking on Proceed to Confirmation button, it will be directed to the following

page.

| Contraction of the |                                         | PRADESH                                                     |                   |                      | •                         |            |
|--------------------|-----------------------------------------|-------------------------------------------------------------|-------------------|----------------------|---------------------------|------------|
|                    | BOARD O                                 |                                                             |                   |                      | 1441204 : M S G I         |            |
| 0                  | INTERMIL                                |                                                             |                   |                      | ن<br>ا                    |            |
| 02097              | '   DR V S K GOVT JU                    | NIOR COLLEGE (BOYS) VIZAG > 30.01.2024                      | FORENOON   44 CHE | MISTRY PRACTICAL   E | NGLISH   Batch 13 > Batch | h Students |
|                    |                                         |                                                             |                   |                      |                           | Back       |
| Instr              | uctions to fill mar                     | ks.                                                         |                   |                      |                           |            |
| •                  | Vinimum & maxin<br>All marks must be    | num marks is respectively 00 & 30.<br>in length of 2 digit. |                   |                      |                           |            |
| • •                | Enter AB against a<br>Marks entry & con | bsent student.<br>firmation of marks must match.            |                   |                      |                           |            |
|                    |                                         |                                                             |                   |                      |                           |            |
| #                  | RollNumber                              | Name                                                        |                   | Entry                | Marks<br>Confirmation     | IsBuffer   |
| 1                  | 2202216599                              | UBBISETTY JAYANTH                                           |                   | **                   |                           |            |
| 2                  | 2202216761                              | LANDA KANAKA BALAJI                                         |                   | **                   |                           |            |
| 3                  | 2202216765                              | CHALLA BHANU PRAKASH REDDY                                  |                   | **                   |                           |            |
| 4                  | 2202216772                              | KILLO RAHUL                                                 |                   | **                   |                           |            |
| 5                  | 2202216775                              | KOSETTI SHYAM KUMAR                                         |                   | **                   |                           |            |
| 6                  | 2202216778                              | RAPETI AJAY                                                 |                   | **                   |                           |            |
| 7                  | 2202216786                              | ALLA VIJAYALAKSHMI                                          |                   | **                   |                           |            |
| 8                  | 2202217032                              | AKULA UMA                                                   |                   | **                   |                           |            |
| 9                  | 2202217077                              | GOTTAPU NIKHITHA                                            |                   | **                   |                           |            |
| 10                 | 2202217121                              | GEMMELI SAROJINI                                            |                   | **                   |                           |            |
| 11                 | 2202217125                              | NEELAPU UDAY KIRAN                                          |                   | **                   |                           |            |
| 12                 | 2202217127                              | GORLE PAVANI                                                |                   | **                   |                           |            |
| 13                 | 2202217130                              | SHARIFF FAZAL JALAL                                         |                   | **                   |                           |            |
| 14                 | 2202217132                              | BURRI THARUN                                                |                   | **                   |                           |            |
| 15                 | 2202217141                              | CHOWDUVADA TRINADH                                          |                   | **                   |                           |            |
| 16                 | 2202217143                              | YELAMANCHILI VINAY KUMAR                                    |                   | **                   |                           |            |
| 17                 | 2202217145                              | BALLA SAI SOWJANYA                                          |                   | **                   |                           |            |
| 18                 | 2202217159                              | DUNGA PUSHPA                                                |                   | **                   |                           |            |
| 19                 | 2202217161                              | AMJURI SAI SURYANARAYANA                                    |                   | **                   |                           |            |
| 20                 | 2202217211                              | GOLTI SUNITHA                                               |                   | **                   |                           |            |
|                    |                                         |                                                             | Grand Total       | 160                  | 0                         |            |
|                    |                                         |                                                             |                   | 10                   |                           |            |

11. Enter the Marks once again in Confirmation Column of all the Candidates against each Roll Number carefully. After entry of marks for each roll number, the background color of that row will be automatically changed. Ex. If both the entries in Marks and Confirmation columns matched then it will be shown as Green, if not matched it will be shown as Red, If both entries AB shown as Yellowand If Entry not completed then shown with white background. After completion of Confirmation entry, click on Submit button. After clicking on Submit button, message will be shown as Successfully submitted. Once Submitted no modifications will be allowed under any circumstances. Please note that to submit successfully, the marks entries must be same in Entry Column as well as in Confirmation Column. If shown with Red color background, please verify marks in Confirmation Column and if it is correct then verify in Entry column by clicking on Back to Entry button.

|       | BOARD O                                | PRADESH<br>F                              |                  |                   | L 1441204 : M S      | G M M SANYASI RA |
|-------|----------------------------------------|-------------------------------------------|------------------|-------------------|----------------------|------------------|
|       |                                        | DIATE EDUCATION                           |                  |                   |                      | ର ଅ ଥ (          |
| 0209  | 7 I DR V S K GOVT JU                   | NIOR COLLEGE (BOYS) VIZAG > 30.01.2024 F  | ORENOON   44 CHE | EMISTRY PRACTICAL | I ENGLISH   Batch 13 | Batch Students   |
|       |                                        |                                           |                  |                   |                      | Back             |
|       |                                        |                                           |                  |                   |                      |                  |
| Instr | uctions to fill mar<br>Minimum & maxin | ks.<br>num marks is respectively 00 & 30. |                  |                   |                      |                  |
| •     | All marks must be                      | in length of 2 digit.                     |                  |                   |                      |                  |
|       | Marks entry & con                      | firmation of marks must match.            |                  |                   |                      |                  |
|       |                                        |                                           |                  |                   |                      |                  |
| #     | RollNumber                             | Name                                      |                  |                   | Marks                | IsBuffer         |
| 1     | 2202216599                             | LIBRISETTY LAVANTH                        |                  | **                | Ol                   |                  |
| -     | 2202210355                             |                                           |                  | **                | 01                   |                  |
| 2     | 2202216761                             | LANDA KANAKA BALAJI                       |                  |                   | 02                   |                  |
| 3     | 2202216765                             | CHALLA BHANU PRAKASH REDDY                |                  | **                | 03                   |                  |
| 4     | 2202216772                             | KILLO RAHUL                               |                  | **                | 04                   |                  |
| 5     | 2202216775                             | KOSETTI SHYAM KUMAR                       |                  | **                | AB                   |                  |
| 6     | 2202216778                             | RAPETI AJAY                               |                  | **                | 05                   |                  |
| 7     | 2202216786                             | ALLA VIJAYALAKSHMI                        |                  | **                | 07                   |                  |
| 8     | 2202217032                             | AKULA UMA                                 |                  | **                | 08                   |                  |
| 9     | 2202217077                             | GOTTAPU NIKHITHA                          |                  | **                | 09                   |                  |
| 10    | 2202217121                             | GEMMELI SAROJINI                          |                  | **                | АВ                   |                  |
| 11    | 2202217125                             | NEELAPU UDAY KIRAN                        |                  | **                | 11                   |                  |
| 12    | 2202217127                             | GORLE PAVANI                              |                  | **                | 12                   |                  |
| 13    | 2202217130                             | SHARIFF FAZAL JALAL                       |                  | **                | 13                   |                  |
| 14    | 2202217132                             | BURRI THARUN                              |                  | **                | 14                   |                  |
| 15    | 2202217141                             | CHOWDUVADA TRINADH                        |                  | **                | АВ                   |                  |
| 16    | 2202217143                             | YELAMANCHILI VINAY KUMAR                  |                  | **                | 16                   |                  |
| 17    | 2202217145                             | BALLA SAI SOWJANYA                        |                  | **                | 17                   |                  |
| 18    | 2202217159                             | DUNGA PUSHPA                              |                  | **                | 18                   |                  |
| 19    | 2202217161                             | AMJURI SAI SURYANARAYANA                  |                  | **                | 19                   |                  |
| 20    | 2202217211                             | GOLTI SUNITHA                             |                  | **                | АВ                   |                  |
|       |                                        |                                           | Grand Total      | 160               | 159                  |                  |
|       |                                        |                                           | Fresent          | 10                | 10                   |                  |

Page **9** of **10** 

## 12. After successful submission, it will be directed to the following page.

|     | ANDHRA<br>BOARD O<br>INTERME | A PRADESH<br>OF<br>EDIATE EDUCATION |             |                     | ■ 1441204 : N | isgmn<br>G | /I SAN'<br>88 | yasi rao<br>8 G |
|-----|------------------------------|-------------------------------------|-------------|---------------------|---------------|------------|---------------|-----------------|
| 020 | 97   DR V S K GOVT J         | JUNIOR COLLEGE (BOYS) VIZA          | G > Batches | )                   |               |            |               | Back            |
| #   | Date                         | Session                             | PaperCode   | PaperName           | Medium        | Batch      |               |                 |
| 1   | 29.01.2024                   | FORENOON                            | 44          | CHEMISTRY PRACTICAL | ENGLISH       | 7          |               |                 |
| 2   | 29.01.2024                   | AFTERNOON                           | 44          | CHEMISTRY PRACTICAL | ENGLISH       | 12         |               |                 |
| 3   | 30.01.2024                   | FORENOON                            | 44          | CHEMISTRY PRACTICAL | ENGLISH       | 13         |               | Print           |
| 4   | 30.01.2024                   | AFTERNOON                           | 44          | CHEMISTRY PRACTICAL | ENGLISH       | 14         |               | View            |
| 5   | 31.01.2024                   | FORENOON                            | 44          | CHEMISTRY PRACTICAL | ENGLISH       | 15         |               |                 |
| 6   | 31.01.2024                   | AFTERNOON                           | 44          | CHEMISTRY PRACTICAL | ENGLISH       | 16         |               |                 |
|     |                              |                                     |             |                     |               |            |               |                 |

- 13. By clicking on the Print button, the report can be downloaded.
- 14. If adding of any additional candidate is required in the specific batch, click on Add Buffer button. Please note that to add additional candidate, permission shall be obtained from the respective RIO / DVEO.

Enter the Roll Number and Click on **Next** button. If the Roll Number is already available in the Database, Name of the Candidate also will be shown and then click on Save button. Additional Candidate will be added in the batch.

| Add Buffer                                                                                                    |                          | Х |  |  |  |  |  |
|----------------------------------------------------------------------------------------------------|--------------------------|---|--|--|--|--|--|
| District<br>02 : VISAKHAPATNAM<br>Examcentre<br>02097 : DR V S K GOVT JUNIOR COLLEGE (BOYS) VIZAG<br>Paper Code & Name<br>44 : CHEMISTRY PRACTICAL |                          |   |  |  |  |  |  |
| Exam Date<br>30.01.2024                                                                                                    | Exam Session<br>FORENOON |   |  |  |  |  |  |
| Batch<br>13                                                                                                    | Medium<br>ENGLISH        |   |  |  |  |  |  |
| Rollnumber                                                                                                    |                          |   |  |  |  |  |  |
| Next                                                                                                    |                          |   |  |  |  |  |  |
| End of Document                                                                                                    |                          |   |  |  |  |  |  |